## Lycée Abd Elaziz Elbahi \*\*\* DEVOIR DE SYNTHESE N°1 Informatique

Professeur : Mme. AYED JIHENE

Classe : 4ème Eco. 3

Durée : 1 heure

Nom et prénom :

Classe :

Le tableau suivant présente les statistiques faites par un agriculteur sur les quantités produites en kg/m<sup>2</sup> par ses terrains pour les trois catégories de céréales (Blé, Mais, Orge)

| Code<br>terrain | Région  | Superficie<br>(en m2) | Qté de blé<br>produite<br>(en kg/ <sup>m2</sup> ) | Qté de mais<br>produite<br>(en kg/ <sup>m2</sup> ) | Qté d'orge<br>produite<br>(en kg/m <sup>2</sup> ) | Décision | Quantité<br>totale |
|-----------------|---------|-----------------------|---------------------------------------------------|----------------------------------------------------|---------------------------------------------------|----------|--------------------|
| T01             | Béja    | 8500                  | 10                                                | 11                                                 | 9                                                 |          |                    |
| T05             | Mateur  | 3500                  | 8                                                 | 10                                                 | 6                                                 |          |                    |
| T03             | Bizerte | 4000                  | 7                                                 | 8                                                  | 10                                                |          |                    |
| T06             | Béja    | 5300                  | 9                                                 | 5                                                  | 8                                                 |          |                    |
| T08             | Mateur  | 4600                  | 6                                                 | 6                                                  | 9                                                 |          |                    |
| T04             | Béja    | 2900                  | 11                                                | 7                                                  | 5                                                 |          |                    |
| T07             | Béja    | 6700                  | 8                                                 | 7                                                  | 6                                                 |          |                    |
| T02             | Bizerte | 4200                  | 7                                                 | 9                                                  | 10                                                |          |                    |

## <u>Questions :</u>

- **1.** Lancer le tableur disponible
- 2. Saisir le tableau ci-dessus dans un classeur et l'enregistrer dans un dossier portant votre nom et prénom sous le nom agriculteur. Il est conseillé de faire des enregistrements périodiques pour éviter les pertes de données.
- **3.** Appliquer la même mise en forme utilisée dans le tableau ci-dessus.
- **4.** Remplir la colonne **Décision** par la catégorie de céréale (Blé, Mais ou Orge) ayant la plus grande quantité de production en kg/m<sup>2</sup>.
- **5.** Remplir la colonne **quantité totale** par la quantité totale que peut produire chaque terrain cultivé avec la catégorie trouvée dans la colonne **Décision**. Sachant que :

## Quantité totale= Superficie\*la Qté de céréale produite trouvée dans la colonne Décision

- 6. Trier le tableau ci-dessus en ordre croissant selon la colonne Code terrain.
- 7. Utiliser la mise enforme conditionnelle pour :
  - Colorer en Rouge les quantités de Blé produites en kg/m<sup>2</sup> supérieures ou égales à 10.

- Colorer en Bleu les quantités de Mais produites en kg/m<sup>2</sup> supérieures ou égales à 10.
- Colorer en Vert les quantités d'Orge produites en kg/m<sup>2</sup> supérieures ou égales à 10.
- **8.** Insérer dans une nouvelle feuille un graphique en histogramme représentant les quantités en kg/m<sup>2</sup> de Blé et d'Orge produites par chaque terrain.
- Appliquer un filtre élaboré pour afficher, sous le tableau, les codes et les superficies des terrains qui peuvent produire une quantité de Blé ou d'Orge supérieure ou égale à 7 kg/m<sup>2</sup>.
- **10.** A l'aide d'un tableau croisé dynamique et à partir des données du tableau présenté ci-dessus, construire sur une nouvelle feuille le tableau suivant :

| Somme de Total               |        | Région  |      |       |  |  |
|------------------------------|--------|---------|------|-------|--|--|
| superficie en m <sup>2</sup> | Mateur | Bizerte | Béja | Total |  |  |
| Total                        |        |         |      |       |  |  |

## **Grille d'évaluation**

| N°de question    | 2 | 3   | 4   | 5   | 6 | 7   | 8 | 9   | 10  |
|------------------|---|-----|-----|-----|---|-----|---|-----|-----|
| Nombre de points | 3 | 1.5 | 2.5 | 2.5 | 1 | 2.5 | 2 | 2.5 | 2.5 |